## **PCARS Hamfest Electronic Ticketing Instructions**

To purchase tickets for the Hamfest—including Admission, Raffle, Table, and Tailgate area tickets —please follow the steps below:

- 1. Go to hfpcars.plumtx.com.
- 2. Click on **Buy Ticket Online**.
- 3. On the next screen, enter your call sign, email or phone number. Click **I'm not a robot**, then click **Next Look Up**.
- 4. If you entered your call sign, your information will be automatically retrieved from QRZ. Correct or add your information as needed.
- 5. Select the items and quantities you wish to purchase. **Note:** Purchasing a Tailgate or Table space requires an Admission ticket if one has not already been purchased.
- 6. Click **Calculate**.
- 7. The total purchase price and list of selected ticket items will be displayed.
- 8. Click on Pay in PayPal. This will take you to the PayPal site to complete your payment.

## **To View Your Purchased Tickets**

- 1. Go to <u>hfpcars.plumtx.com</u>.
- 2. Click View Your Tickets.
- 3. Enter the call sign or phone number used to purchase the tickets, then click **Submit**.
- 4. Your tickets will be displayed below.